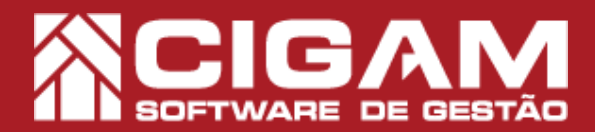

#### Guia Prático

Requisitos: Estar em Loja.

Versão:

14.19.1000

Acessar: <Movimentação de Estoque>; <Venda Eletrônica>.

#### Como dar desconto aos produtos na hora da venda?

**Objetivo:** Saiba como dar desconto aos produtos na hora da venda no Sistema Cigam Gestor Lojas e Franquias. Nesse módulo você poderá inserir descontos manualmente na tela de venda para o cliente na hora da compra.

**1.** Em Retaguarda, clique em **<Movimentação de Estoque>**, logo após **<Venda de produtos/ trocas>**.

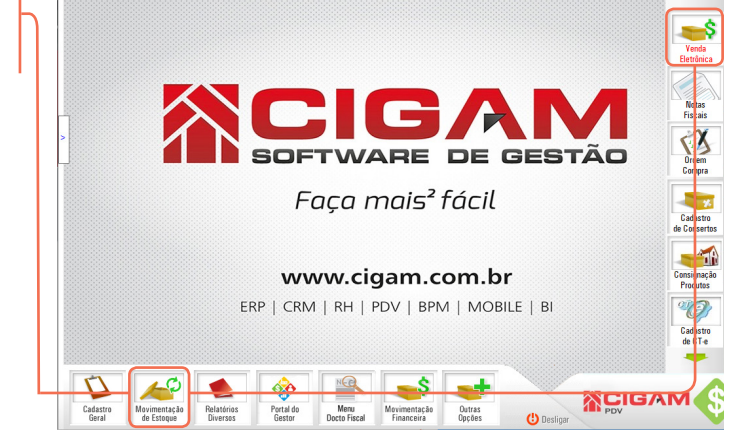

2. Selecione o vendedor responsável pela venda.

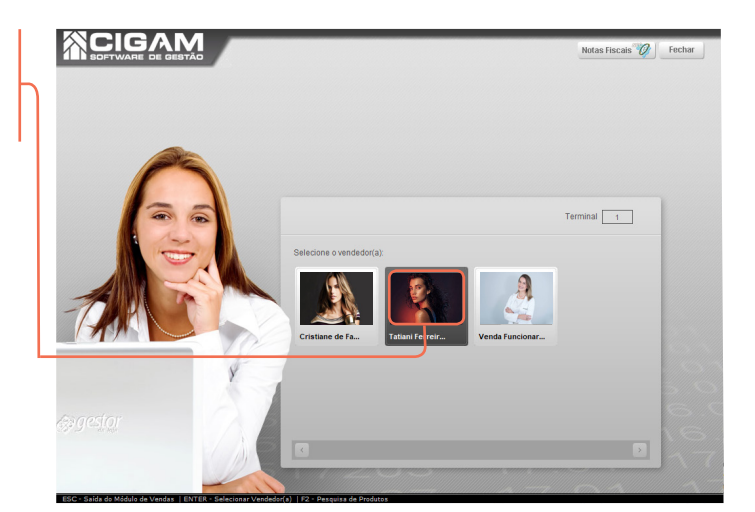

**3.** Utilize os filtros na parte superior da tela para pesquisar um cliente já cadastrado, caso o cliente não possua o cadastra na loja clieque em **<Adicionar Cliente>**.

Após pesquisar clique no ícone < > para selecionar o cliente desejado.

Para caso dúvidas no processo de cadrastamento de cliente, consulte o guia **"Como cadastrar clientes?".** O sistema Cigam Lojas e Fraquias, permite a utilização da opção **"Consumidor**", não fazendo necessário o cadastro e o vinculo do CPF do cliente.

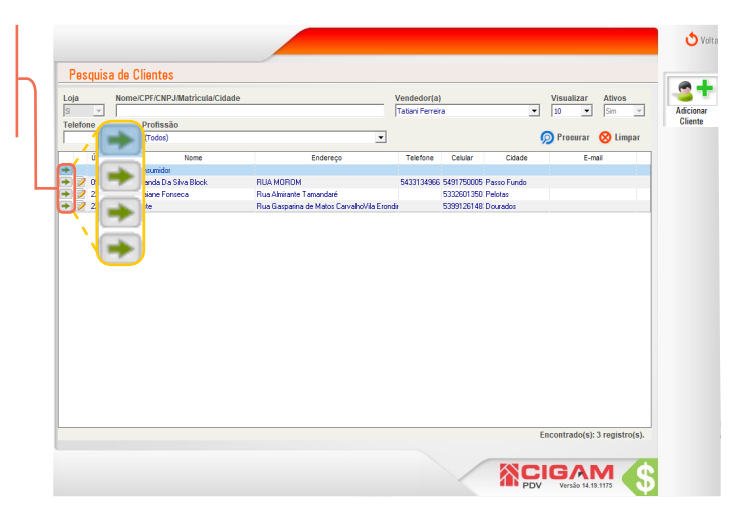

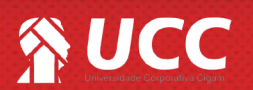

## 

**4.** Em seguida uma mensagem aparecerá na tela, para incluir o CPF/CNJP do cliente, para incluir clique em **<Sim>.** 

•

Caso seja selecionada a opção "Cliente Consumidor", o sistema apresentará um campo onde poderá ou não ser preenchido o CPF do cliente.

Caso desejado preencha o mesmo e tecle "Enter" ou selecione a opção "Confirmar", caso não, tecle "ESC" ou clique em "Não Informar".

| orma Pgto Venda<br>Prazo | Vendedorfa) Tatia<br>Terminal<br>Modalidade Vera                              | ni Ferreira Brasil<br>1 Série 1<br>da Loja 🗸                                                                                                    |
|--------------------------|-------------------------------------------------------------------------------|----------------------------------------------------------------------------------------------------|
| Sem imagens              | Código de barrar do produto:<br>Descripão do Produto<br>Preço rs<br>Desconto: | 0,00                                                                                                    |
|                          | Preço Final R\$                                                               | 0,00                                                                                                    |
| eseja abrir o cupom      | sm uio                                                                        | nte?                                                                                                    |
|                          | eseja abrir o cupom                                                           | rma Pjot Verda<br>Pieco Verda Verda Ve |

**5.** No campo **"Código de barras do produto"**, bipe o código de barras ou tecle F2 para consultar a lista de produtos.

P

Para saber mais sobre a tecla F2, que permite a pesquisa de produtos, em qualquer tela do sistema, consulte o seguinte guia, **"Entendendo a tela de pesquisa de produtos (F2)".** 

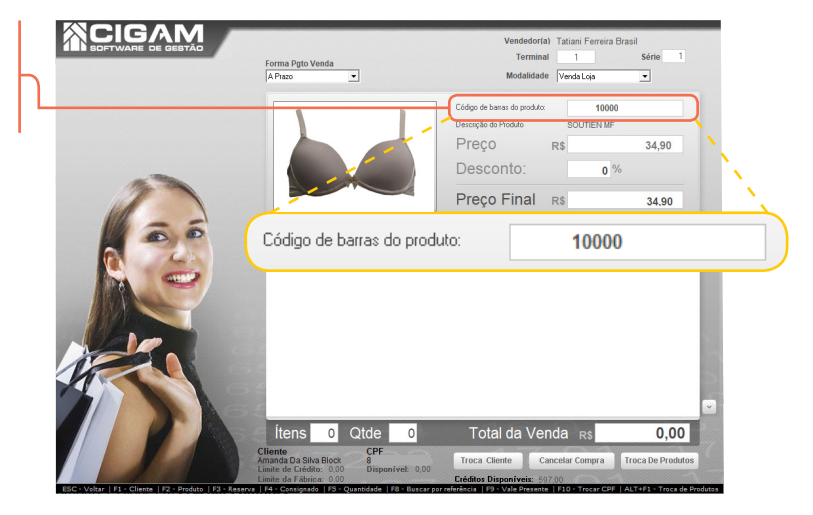

6. Digite o valor do desconto no campo "Desconto". Assim você dará o desconto por produto, por referência.

É importante sinalizar que o desconto informado no cadastro de produto é da mercadoria, e mesmo que o usuário responsável pela comercialização não tenha permissão de desconto, o percentual devidamente sinalizado pode ser cedido.

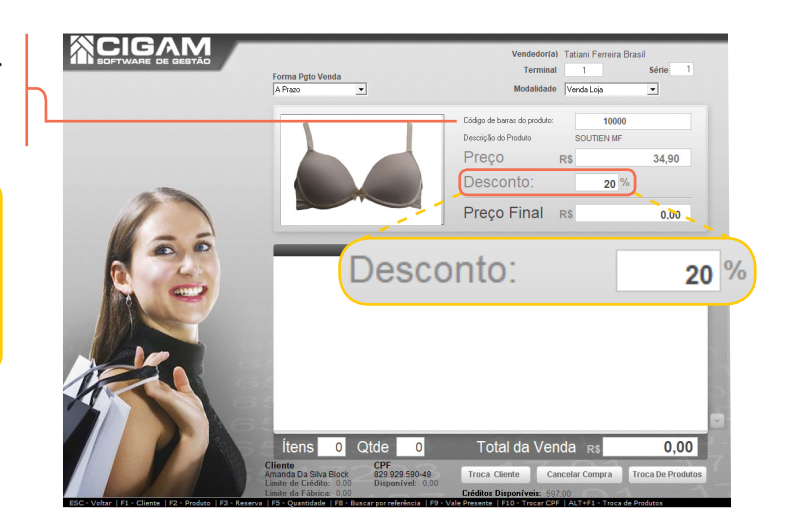

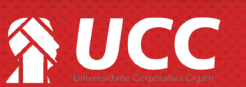

## 

**7.** Após apertar "ENTER" no seu teclado, o produto irá aparecer na parte inferior da tela de vendas, isso significa que ele foi adicionado ao cesto de compras do cliente.

Para finaizar a compra clique em <Fechar compra>.

Você pode trocar o vendedor na tela de vendas, para entender melhor a funcionalidade, consulte o guia: "Como trocar vendedor na tela de Vendas?"

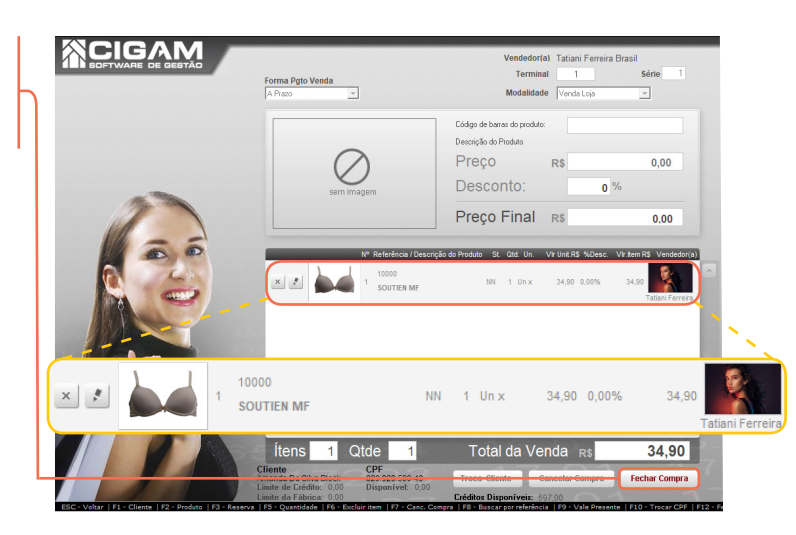

З

8. Defina no campo "Forma de Pagamento" a forma como será paga a mercadoria e clique em <**OK**>.

Na tela de formas de pagamento é possível selecionar mais de uma forma de recebimento para efetuar o pagamento da compra. É importante sinalizar, que é possível visualizar e utilizar o crédito do cliente para pagamento.

Para dúvidas nesses casos, consulte os guias, "Como passar vendas utilizando mais de uma forma de pagamento?" e " Como visualizar na tela de vendas o crédito do cliente".

| Envio Nota Fisca                                     | al Consumidor Eletrônica                                                              | Enviar Email: 🔲 Operando: On-Line               | 💌 Tīpo Impressão: Não Imprimir 💽 📥                       |
|------------------------------------------------------|---------------------------------------------------------------------------------------|-------------------------------------------------|----------------------------------------------------------|
| Data<br>18/11/2019                                   | Descrição do Crédito<br>Crédito Devolução NF 3                                        | Histórico de crédito<br>Valor Crédito<br>199,60 | Informações Cliente                                      |
| 21/11/2019<br>22/11/2019<br>22/11/2019<br>10/12/2019 | Crédito Devolução NF 7<br>Crédito Vale Nº 4<br>Crédito Vale Nº 5<br>Crédito Vale Nº 9 | 14,90  <br>12,90  <br>200,00  <br>34,90   v     | RUA MOROM, 1340, Passo Fundo, RS, CEP 99010033<br>E-mail |
| Forma de Pagan<br>Dinheiro<br>Nº Forma P             | nento<br>Pogto Parcela                                                                | Valor<br>50<br>Ok Limpar                        | Total Venda R\$: 34,90<br>(-) Desconto R\$: 0,00         |
|                                                      |                                                                                       |                                                 |                                                          |
| na de Pagamer                                        | nto                                                                                   |                                                 | Valor Pago R\$: 0,00                                     |
| heiro                                                |                                                                                       | <b>_</b>                                        | 50 pco (R\$): 0,00                                       |
|                                                      |                                                                                       |                                                 | (F12) Finalizar Cupom<br>(Esc) Retornar                  |
| F3 - Desconto                                        | por %   F8 - Forma Pgto   F1                                                          | 0 - Não Imprimir Gupom Presente                 |                                                          |

**9.** Para dar desconto sobre o total da venda, digite no campo " Desconto" o percentual ou valor desejado.

Este recurso é util para passar o arredondamento ao passar o total do cupom fiscal. Teclando **F3** você decide se vai dar o desconto em reais ou em percentual.

É importante sinalizar que os descontos no sistema possuem hierarquia. O desconto que prevalece é o da campanha ou usuário (depende do que tiver o maior valor). Por último temos o desconto por produto.

É interessante ressaltar que ao tentar informar um desconto maior que o permitido pelo usuário responsável pela venda, o sistema sinaliza não ser possível e pede para que seja informado os dados do coloborador com permissão para tal desconto.

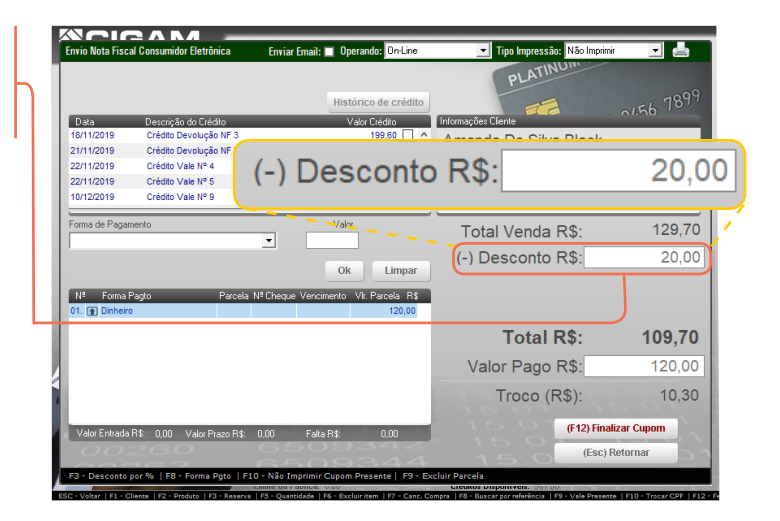

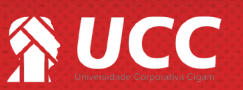

# 

**10.** Feito isso para finalizar a venda, clique em <**Finalizar Cupom>.** 

Caso o sistema esteja parametrizado para a geração de crédito fidelidade para cliente, o sistema informará se é desejado gerar crédito fidelidade para o cliente. Para mais informações, acesse o guia, **"Como parametrizar o sistema para utilizar o crédito fidelidade online?"** 

| invio Nota Fisca                               | l Consumidor Eletrônica | Enviar Email: 🔲 Operando: On-Line                                                      | Tipo Impressão: Não Imprimi                                                                                | · 💌 🚰                                                  |
|------------------------------------------------|-------------------------|----------------------------------------------------------------------------------------|----------------------------------------------------------------------------------------------------|--------------------------------------------------------|
|                                                |                         |                                                                                        | PLATINUM                                                                                                   |                                                        |
|                                                |                         | Histórico de crédito                                                                   |                                                                                                    | . 78                                                   |
| Deta                                           | Descrição do Frédito    | Valor Erédito                                                                          | Informações Diente                                                                                         | ~1.56 TC                                               |
| 18/11/2019                                     | Crédito Devolução NF 3  | 199,60                                                                                 | Amende De Silve Bleek                                                                                      |                                                        |
| 21/11/2019                                     | Crédito Devolução NF 7  | 14,90                                                                                  | Amanda Da Silva Block                                                                                      |                                                        |
| 22/11/2019                                     | Crédito Vale Nº 4       | 12,90                                                                                  | RUA MOROM, 1340, Passo Fundo, RS, CEF                                                                      | 99010033                                               |
| 22/11/2019                                     | Crédito Vale Nº 5       | 200,00                                                                                 | E-mail                                                                                                    |                                                        |
| 10/12/2019                                     | Crédito Vale Nº 9       | 34,90 🗌 🗸                                                                              |                                                                                                    |                                                        |
|                                                |                         |                                                                                        |                                                                                                    |                                                        |
| Forma de Pagar                                 | nento                   | Valor                                                                                  | Total Venda R\$:                                                                                           | 129                                                    |
| Forma de Pagan                                 | nento                   | Valor                                                                                  | Total Venda R\$:                                                                                           | 129                                                    |
| Forma de Pagan                                 | renko                   | Valor                                                                                  | Total Venda R\$:<br>(-) Desconto R\$:                                                                      | 1 <b>29</b> ,<br>20,                                   |
| Forma de Pagan                                 | rento                   | Valor<br>Ok Limpar                                                                     | Total Venda R\$:<br>(-) Desconto R\$:                                                                      | 129,<br>20,                                            |
| Forma de Pagan                                 | rento<br>Pagto Parcela  | Valor<br>Ok Limpar<br>N <sup>#</sup> Cheque Vencimento Vit. Parcela R\$                | Total Venda R\$:<br>(-) Desconto R\$:                                                                      | 129,<br>20,                                            |
| Forma de Pagan<br>Nº Forma F<br>01. T Dinheiro | rento<br>Pagto Parcela  | Valor<br>OK Limpar<br>N*Cheque Vencimento Vit Parcela Rt<br>120.00                     | Total Venda R\$:<br>(-) Desconto R\$:                                                                      | 129,<br>20,                                            |
| Nº Forma de Pagan                              | renko<br>Pagto Parcela  | Valor<br>Valor<br>Ok Limpar<br>N <sup>4</sup> Cheque Vencimento Va Pacela R5<br>120.00 | Total Venda R\$:<br>(-) Desconto R\$:<br><b>Total R\$:</b>                                                 | 129<br>20<br><b>109,</b>                               |
| Nª Forma de Pagan                              | Pagto Parcela           | Valor<br>V Limpar<br>N <sup>#</sup> Cheque Vencimento Vir Pacela R‡<br>120.00          | Total Venda R\$:<br>(-) Desconto R\$:<br><b>Total R\$:</b><br>Valor Pago R\$:                              | 129<br>20<br><b>109,</b><br>120,                       |
| Forma de Pagar<br>Nº Forma f<br>01. 👔 Dinheiro | rento<br>Parcela        | Valor<br>Valor<br>N <sup>4</sup> Cheque Vencimento Vir Parcela R‡<br>120.00            | Total Venda R\$:<br>(-) Desconto R\$:<br><b>Total R\$:</b><br>Valor Pago R\$:<br>Troco (R\$):              | 129<br>20<br><b>109,</b><br>120,<br>120,               |
| Forma de Pagan<br>Nº Forma f<br>01. T Dinheiro | rento<br>Parcela        | Valor<br>V Limpar<br>Nº Cheque Vencimento Va Petcela R‡<br>120.00                      | Total Venda R\$:<br>(-) Desconto R\$:<br><b>Total R\$:</b><br>Valor Pago R\$:<br>Troco (R\$):<br>(f12)Fina | 129<br>20.<br><b>109,</b><br>120,<br>10,<br>izar Cupom |

Muito Bem! Agora você sabe como dar desconto em venda. Boas vendas!

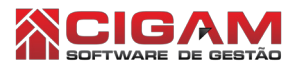

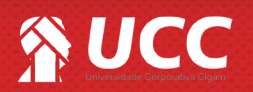

4